## **Registrere reiseregninger i Portalen**

## Stavanger bispedømme

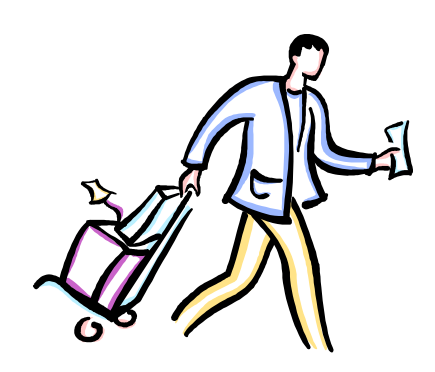

Versjon 1.0 Oppdatert 31.10.13

## Refusjon av utlegg som for eksempel:

- Bevertningsutgifter
- Utlegg gaver
- Faglitteratur / bøker
- Kontorrekvisita
- Kursutgifter
- Terminalbriller
- Flytteut gifter
- Utlegg tjenestedrakt
- Utgifter til trening

- 1. Logg på Portalen (Se egen brukerveiledning)
- 2. Trykk på linken «Reise- og utgiftsrefusjon»

| Ø Økonomistyring              |                                                                               | Velkommen Kjersti Wilhelmine Ardal<br>Endre Passord Logg av |                            |                  |                                                                                                    |  |  |
|-------------------------------|-------------------------------------------------------------------------------|-------------------------------------------------------------|----------------------------|------------------|----------------------------------------------------------------------------------------------------|--|--|
| Ansatt selvbetjening          | Leder selvbetjening                                                           | Innkurv                                                     |                            |                  |                                                                                                    |  |  |
| Oversikt                      |                                                                               |                                                             |                            |                  |                                                                                                    |  |  |
| Tjenester                     | for medarbeid                                                                 | ere                                                         |                            |                  |                                                                                                    |  |  |
|                               | Katalog Indeks                                                                |                                                             |                            |                  |                                                                                                    |  |  |
| Arbeid<br>Her kan<br>Du har u | stid<br>du registrere arbeidstid, søke or<br>også en oversikt over dine fravæ | n fravær og vise tids<br>erskvoter.                         | sinformasjon.              | 5 <sup>(1)</sup> | Lønn<br>———————————————————————————————————                                                                                |  |  |
| Reise-                        | og utgiftsrefusjon<br>du registrere, og finne igjen dine                      | tidligere, reiseregni                                       | nger og utgiftsrefusjoner. |                  | E-skjema<br>Her kan du registrere variable godtgjørelser mm, og du finner en oversikt over alle dine<br>opprettede skjema. |  |  |
| Egne D<br>Her kan<br>familiem | ata<br>du vedlikeholde adresser, banki<br>eedlemmer og kontaktpersoner.       | contonummer og opp                                          | lysninger som gjelder      |                  | Medarbeidersøk<br>                                                                                                    |  |  |

Du vil nå se dette bildet:

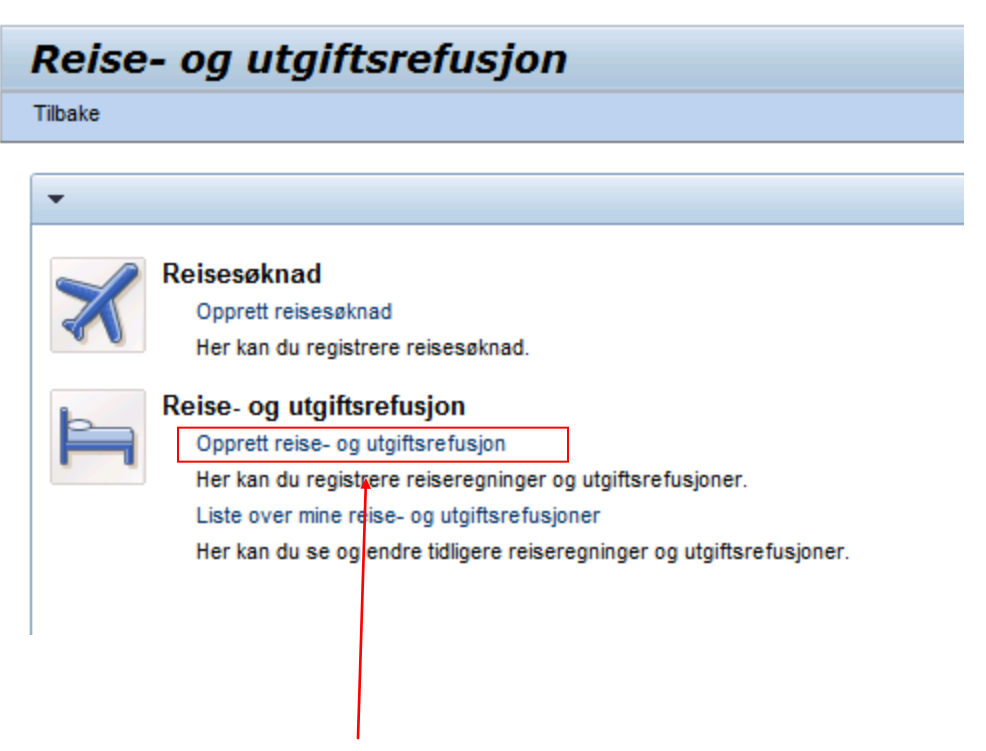

3. Trykk «Opprett reise- og utgiftsrefusjon»

4. Velg skjema «*utgiftsrefusjon*» og trykk «*Start*»

| Opprett Reise/utgiftsrefusjon                                                  |
|--------------------------------------------------------------------------------|
| Medarbeider Årdal Kjersti Wilhelmine ( 00107208 )                              |
| Start                                                                          |
|                                                                                |
| Skiomautvala                                                                   |
| Skjema: * Utgiftsrefusjon                                                      |
|                                                                                |
| 5. Angi dato                                                                   |
|                                                                                |
| 6. Angi type utgift                                                            |
| 7. Trykk på «lagre utkast»                                                     |
|                                                                                |
| Opprett Reise/utgiftsrefusjon                                                  |
|                                                                                |
| Generelle data Registrer utgiftsbilag Kontroller og send Avsluttet             |
| Medarbeider Årdal Kjersti Wilhalmine (00107208) Skjema Utgiftsrefusjon         |
| Forrige trinn Registrer utgiftsbilag                                           |
|                                                                                |
| Reisekalender Vedlegg (0)                                                      |
| Generelle data                                                                 |
| Startdato: *                                                                   |
| Tilleggsinformasjon                                                            |
| Arsak/Formål: * Refusion utlegg trening                                        |
| Kommentar:                                                                     |
|                                                                                |
| Kostnadstilordning: 00,00 % Kostnadssted 1300 (Avdeling for økonomi), K-elemen |
|                                                                                |
| ✓ Forrige trinn Registrer utgiftsbilag ► Lagre utkast                          |
|                                                                                |
|                                                                                |

8. Skann og last opp kvittering for utlegg ved å trykke på «Vedlegg»

- 9. Original faktura sendes i post til bispedømmekontoret. (Krav fra Skatteetaten)
- 10. Registrer type utgift og beløp

| ŀ          | Generelle da                              | ta Regi          | strenutgiftsbilag           | 3<br>Kontroller og send    | 4<br>Avsluttet |              |            |              |      |  |  |  |  |  |
|------------|-------------------------------------------|------------------|-----------------------------|----------------------------|----------------|--------------|------------|--------------|------|--|--|--|--|--|
| Ν          | <b>Nedarbeider</b> Ård                    | lal Kjersti Wilh | elmine (00107208)           | Skjema Utgiftsrefusjon     | Startdat       | o 01.11.2013 | Sluttdato  | 01.11.2013   |      |  |  |  |  |  |
| <b>∢</b> F | ✓ Forrige trinn Kontroller ▶ Lagre utkast |                  |                             |                            |                |              |            |              |      |  |  |  |  |  |
| Bi         | lag for denne re                          | eise/utgiftsre   | efusjonen                   |                            |                |              |            |              |      |  |  |  |  |  |
|            | vy post Kopier                            | Slett            |                             |                            |                |              |            |              |      |  |  |  |  |  |
| ₽          | Nummer                                    | Status           | Utgiftstype                 | Bilagsbeløp                | 1              | Bilagsvaluta |            | Bilagsdato   | Belø |  |  |  |  |  |
|            | 001                                       | $\diamond$       | Faglitteratur/bøker         | -                          | 200 N          | orske kroner | -          | 01.11.2013   |      |  |  |  |  |  |
|            | Declaivelas                               |                  |                             | 1                          |                |              |            |              |      |  |  |  |  |  |
|            | Deskrivelse:                              | * \$             | atterett                    |                            |                | đ            |            |              |      |  |  |  |  |  |
|            | Begrunnelse:<br>Godkjefin                 | * Sk             | atterett<br>g ny post Endre | kostnadstilordning Registr | rer Detaljir   | oformasjon   | Kontroller | Kopier Slett |      |  |  |  |  |  |

- 11. Trykk på «registrer utgiftsbilag»
- 12. Velg *utgiftstype* fra nedtrekksmeny
- 13. Legg inn beløp
- 14. Beskriv hva utgiften gjelder
- 15. Trykk på knappen «*godkjenn*» og utgiften legger seg i tabellen under, eventuelt «*godkjenn og ny post*» hvis du har flere bilag.
- 16. Trykk på fane for «Kontroller og send»

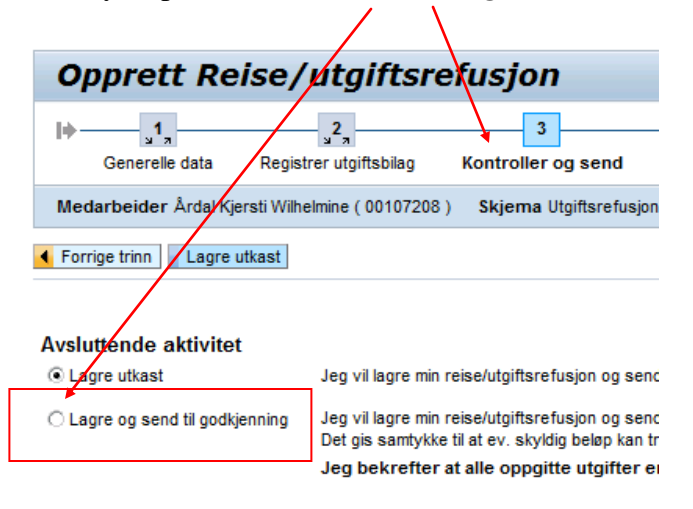